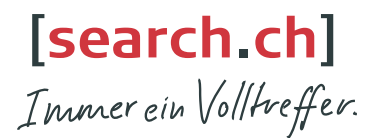

### **tel.search.ch** Das Schweizer Telefonbuch in Ihrem Gigaset

- Kostenloser Zugriff auf 4 Mio. Schweizer Telefoneinträge
- Suchen Sie Schweizer Privat- und Geschäftsnummern einfach im Gigaset
- Nutzen Sie die Anruferidentifizierung via tel.search.ch
- Melden Sie Änderungen und Neueinträge im Telefonbuch unserer Redaktion: 0848 55 44 33 (CH-Lokaltarif) oder tel@search.ch
- Nutzen Sie das Telefonbuch auch unterwegs auf Ihrem Mobile Browser: http://tel.search.ch

#### **tel.search.ch** l'annuaire téléphonique suisse dans votre Gigaset

- Accès gratuit à 4 millions d'inscriptions dans l'annuaire téléphonique suisse
- Recherche facile de numéros de correspondants privés et professionnels de Suisse dans Gigaset
- Utilisez l'identification des correspondants via tel.search.ch
- Signalez toute modification et nouvelle inscription dans l'annuaire téléphonique à notre rédaction: 0848 55 44 33 (tarif local CH) ou à tel@search.ch
- Utilisez aussi l'annuaire téléphonique en déplacement sur votre navigateur mobile: http://tel.search.ch

## **tel.search.ch** l'elenco telefonico svizzero nel vostro Gigaset

- Accesso gratuito a 4 milioni di numeri telefonici svizzeri
- Ricerca di numeri di abitazioni e di uffici semplicemente con il vostro Gigaset
- Utilizzate l'identificazione del chiamante su tel.search.ch
- Comunicate variazioni e nuovi numeri da inserire nell'elenco telefonico alla nostra redazione usando le coordinate seguenti: 0848 55 44 33 (tariffa locale CH) o tel@search.ch
- Utilizzate l'elenco telefonico anche in movimento sul vostro browser mobile: http://tel.search.ch

# tel.search.ch

#### Utilisation de répertoires en ligne \*

Utilisez l'annuaire en ligne tel.search.ch directement sur votre combiné Gigaset, trouvez et appelez un numéro de correspondant en seulement trois étapes.

|                   |                                                                                                    | Répertoire                            |  |
|-------------------|----------------------------------------------------------------------------------------------------|---------------------------------------|--|
| 1                 | Sélection de l'annuaire en ligne tel.search.ch                                                                                                    | -<br><recherche privé=""></recherche> |  |
| <b>&gt;</b><br>in | Ouvrir l'annuaire. Pour ce faire, maintenir enfoncée la partie<br>férieure de la touche de navigation 🗊.                                                  | <recherche sociét=""></recherche>     |  |
| >                 | Sélectionner <recherche privé=""> ou <recherche sociét="">.<br/>Pour ce faire, appuyer en haut/en bas de la touche de navigation.</recherche></recherche> | <b>ා</b> OK                           |  |
|                   |                                                                                                    |                                       |  |

> Appuyer sur la touche écran à droite (OK).

Le cas échéant, vous devez exécuter une mise à jour du firmware avant d'accéder pour la première fois à l'annuaire

|                                                                                                    | search.ch |
|----------------------------------------------------------------------------------------------------|-----------|
| 2. Saisie des criteres de recherche                                                                           | Surnom:   |
| > Saisir le nom/le secteur d'activité et la ville.                                                            | Sand      |
|                                                                                                    | Ville:    |
| Appuyer sur touche ecran a droite. La recherche demarre.<br>Une liste de « résultats » s'affiche sur l'écran. | Bern      |
|                                                                                                    | C Rech.   |

| Si le nom de ville n'est pas assez précis : | Si le nombre de résultats est trop élevé :             |
|---------------------------------------------|--------------------------------------------------------|
| une liste des villes trouvées s'affiche.    | lancez une recherche détaillée.                        |
| Sélectionnez une ville et appuyez sur       | Pour ce faire, sélectionnez Options Préciser recherche |
| la touche écran droite.                     | et affinez les critères de recherche                   |
| La recherche se poursuit.                   | (par ex. en indiquant la rue).                         |
|                                             |                                                        |

|                     |                                                                             | search.ch           | 2/50    |
|---------------------|-----------------------------------------------------------------------------|---------------------|---------|
| 3. Appel du contact |                                                                             | Sand, Marie Elisabe |         |
| >                   | Sélectionner le contact dans une liste de résultats                         | 00311234567         |         |
|                     | (faire défiler avec la touche de navigation haut/bas 🛈).                    | Parkstraße 11       |         |
| 、                   | Appuver sur la touche « Décrecher » (                                       | Bern 3011           |         |
| 1                   | Si plusieurs numéros d'appel correspondent au contact, une liste s'affiche  | Afficher            | Options |
|                     | Utiliser la touche écran Afficher pour obtenir des informations détaillées. | _                   |         |

Transférez le contact dans le répertoire local :

- > Appuyer sur la touche écran Options.
- > Sélectionner No.vers répert..
- > Compléter l'entrée du répertoire et l'enregistrer.

 voir le manuel d'utilisation à l'adresse suivante www.gigaset.com/ch/service

Gigaset

CORDLESS HOME COMMUNICATION